## **INSTRUKCJA**

## JAK UZYSKAĆ DOSTĘP DO e-PORTALu :

1. Na komputerze / laptopie / smartfonie otwieramy stronę internetową Spółki *www.pgkimplus.konin.pl* i klikamy w zakładkę e-PORTAL umieszczoną na górze strony startowej.

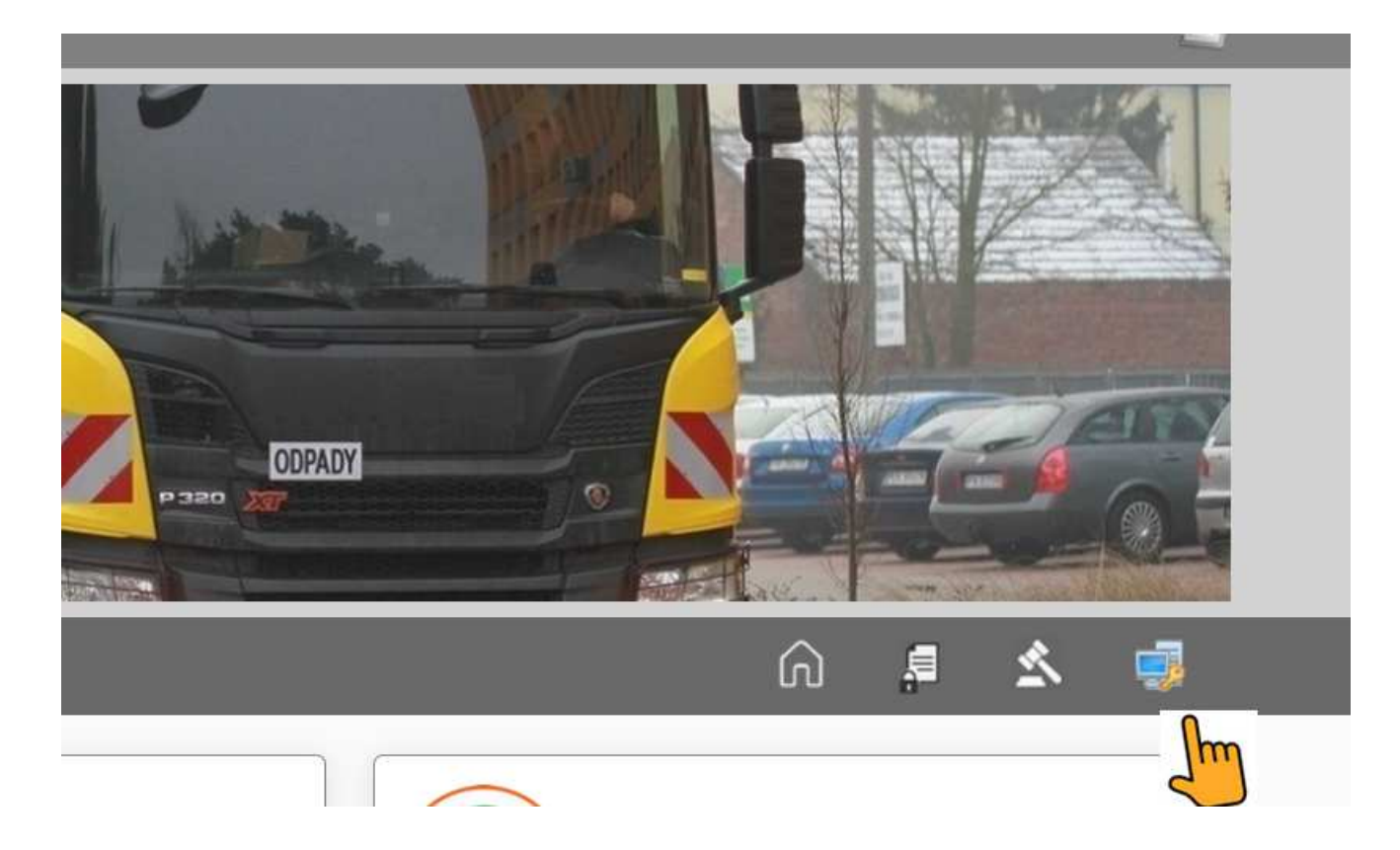

2. Po otworzeniu się strony https://pgkimkonin.egranit.pl/pl/login klikamy na napis "Zarejestruj się" :

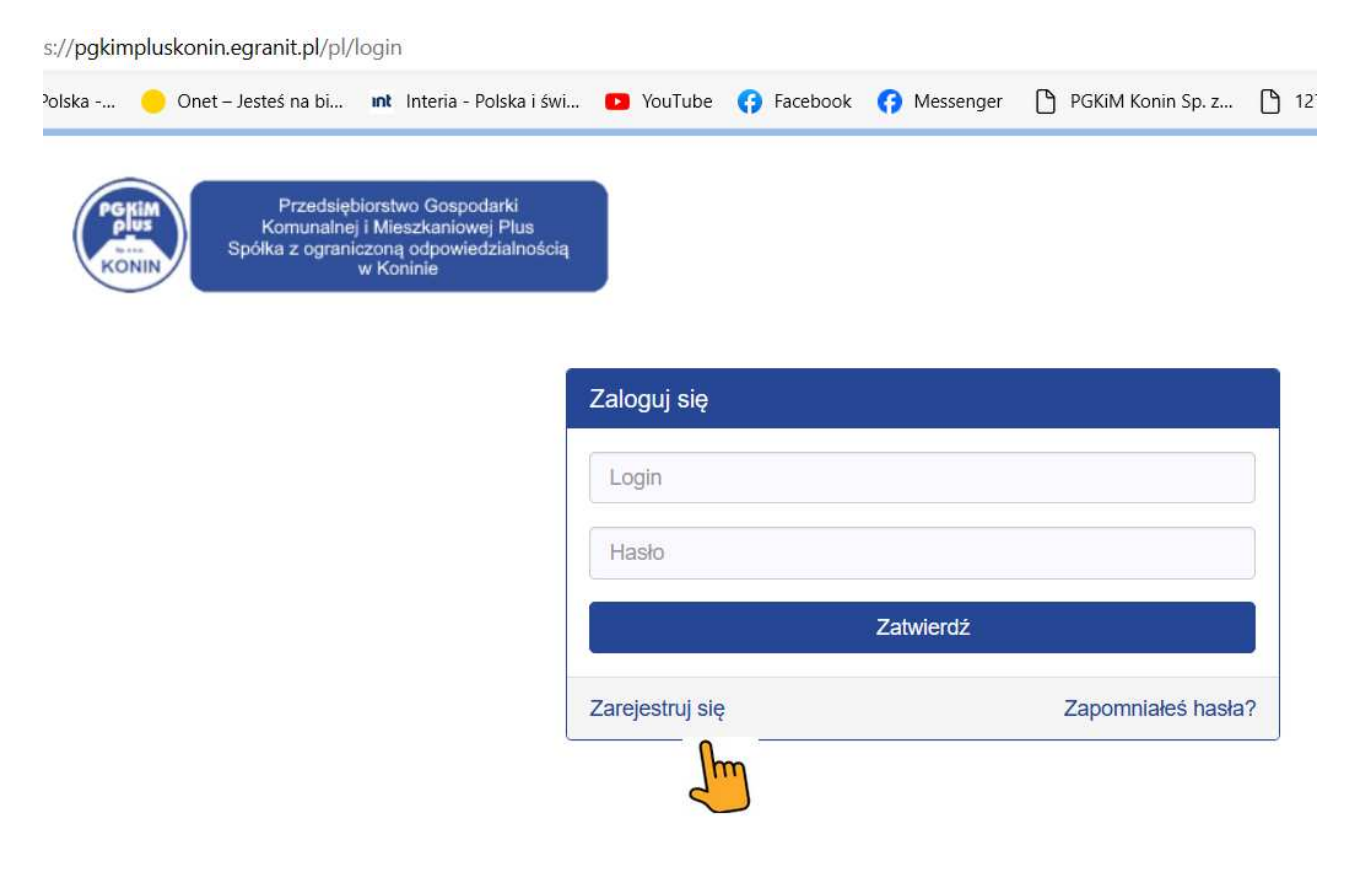

Na ekranie pojawia się panel "Rejestracja użytkownika" :

| Nr systemowy          | E-mail |   |
|-----------------------|--------|---|
| Osoba fizyczna        |        | , |
| Nazwisko              | Imię   |   |
| Telefon komórkowy     |        |   |
| Adroo                 |        |   |
| Akceptacja regulaminu |        |   |

- 3. Wpisujemy wymagane dane :
  - a) W polu "Nr systemowy" wpisujemy numer, który drukowany jest na zawiadomieniu o wysokości opłat (pod informacją o indeksie lokalu) oraz na drugiej stronie książeczki opłat. Wpisana wartość numeru systemowego weryfikowana jest przez administratora danego budynku. Jeżeli jest poprawna, proces rejestracji użytkownika w e-PORTALu jest kontynuowany. W przypadku nieprawidłowej wartości numeru systemowego rejestracja użytkownika zostaje zatrzymana, a najemca/właściciel otrzymuje drogą mailową odpowiedni komunikat.
  - b) W polu "Email" wpisujemy adres mailowy, na który chce Pani/Pan otrzymywać informacje z e-PORTALu.
  - c) W pola "Nazwisko", Imię, Adres wpisujemy odpowiednie dane.
  - d) W pole "Telefon komórkowy" można opcjonalnie wpisać numer swojego telefonu.
- 4. Po wpisaniu powyższych danych musimy zaakceptować regulamin portalu :
  - a) klikamy na wyróżniony zielonym kolorem napis "regulaminu", po jego przeczytaniu klikamy przycisk "Zamknij"
  - b) jeżeli regulamin akceptujemy, zaznaczamy to klikając w pole
- 5. Musimy również wyrazić zgodę na przetwarzanie danych osobowych zodnie z załączoną polityką prywatności :
  - a) klikamy na wyróżniony zielonym kolorem napis "polityką prywatności", po jej przeczytaniu klikamy przycisk "Zamknij"

- b) jeżeli wyrażamy zgodę na przetwarzanie danych osobowych, zaznaczamy to klikając w pole
- 6. Celem wyeliminowania fałszywych zgłoszeń musimy jeszcze potwierdzić chęć rejestracji w e-PORTALu klikając na przycisk "Nie jestem robotem". Niekiedy może się pojawić w tym momencie dodatkowy panel, w którym będzie Pani/Pan poproszony na przykład o zaznaczenie obrazków zawierających wizerunek drzewa itp. Po wprowadzeniu danych klikamy przycisk "Zarejestruj się"

| <b>D</b> 11 1     |                   |                   |        |          | /          |                |
|-------------------|-------------------|-------------------|--------|----------|------------|----------------|
| Przykładowy nanel | rejestracyjny z v | wnrowadzonymi     | danvmi | nowinien | wygladac r | iastenillaco . |
| rizymaaowy paner  |                   | n pi o waazonyiin | aanym  | pominen  | wybiquue i | iustępująco .  |

| 9999                                                                                                    | jan.nowak@interia.pl                                                            |
|----------------------------------------------------------------------------------------------------|---------------------------------------------------------------------------------|
| Osoba fizyczna                                                                                                    | ~                                                                               |
| Nowak                                                                                                    | Jan                                                                             |
| 555-555-555                                                                                                    |                                                                                 |
| Konin ul. Staromiejska 13                                                                                                    |                                                                                 |
| Akceptacja regulaminu                                                                                                    |                                                                                 |
| Akceptacja regulaminu<br>Wyrażam zgodę na przetwarzanie moich da<br>b.o. w celu świadczenia usług, zgodnie z polit<br>Vie jestem robotem                               | nych osobowych przez PGKiM Plus Konin sp. z<br>yką prywatności.                 |
| Akceptacja regulaminu Wyrażam zgodę na przetwarzanie moich da o.o. w celu świadczenia usług, zgodnie z polit<br>Nie jestem robotem recAFTCHA Prywatrość - Warunki Zare | nych osobowych przez PGKiM Plus Konin sp. z<br>yką prywatności.<br>ejestruj się |

Na ekranie pojawia się informacja " Zgłoszenie zostało zarejestrowane. W ciągu 48h zostanie wysłany email zwrotny z informacją o sposobie logowania do portalu."

Na adres mailowy podany przez najemcę/właściciela wysłana zostanie wstępna informacja o jego zarejestrowaniu w e-PORTALu.

| Witaj,                                                                                           |
|--------------------------------------------------------------------------------------------------|
| W portalu https://pgkimpluskonin.egranit.pl zarejestrowano nowego użytkownika:                   |
| Nazwisko i imię/nazwa: Nowak Jan<br>Adres: Polna 12/2<br>Email: jan.nowak@interia.pl<br>Telefon: |
| Nr systemowy : 99999                                                                             |
| Adres IP: 77.65.69.126<br>Data rejestracji: 2023-09-18 09:08:04                                  |
| Pozdrawiamy:                                                                                     |
| PGKiM Plus Konin                                                                                 |

Po aktualizacji danych na serwerze portalu ( godziny popołudniowe ) na adres mailowy podany przez najemcę/właściciela wysłana zostanie informacja o aktywacji użytkownika w e-PORTALu.

Numer systemowy użytkownika staje się od tej chwili loginem, którego wraz z hasłem używamy do logowania się do e-PORTAL-u .

Po kliknięciu na podany z prawej strony link na ekranie wyświetla się strona z panelem umożliwiającym Najemcy/Właścicielowi wprowadzenie własnego hasła.

W pole "Nowe hasło" należy wpisać ustalone przez siebie hasło, a następnie wpisać je ponownie w polu "Powtórz hasło".

Całość zatwierdzamy klikająć przycisk "Zmień" :

Przy pierwszym wejściu do e-PORTALu ukaże się treść jego Regulaminu. Żeby przejść dalej należy wyszukać umieszczony pod Regulaminem przycisk "Tak, akceptuję regulamin" i kliknąć w niego.

Uwaga !!! Pełen zakres wiadomości ( w tym informacje o składnikach opłat i wyciąg z konta) będzie widoczny po upływie do 24 godzin od momentu uzyskania dostępu do e-PORTALu)